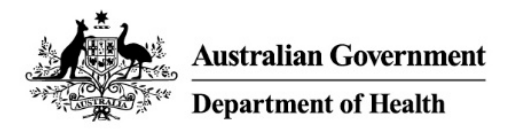

# **PBS Approved Suppliers Portal**

Guide PAP106: How to upload PDF applications forms or additional requested information

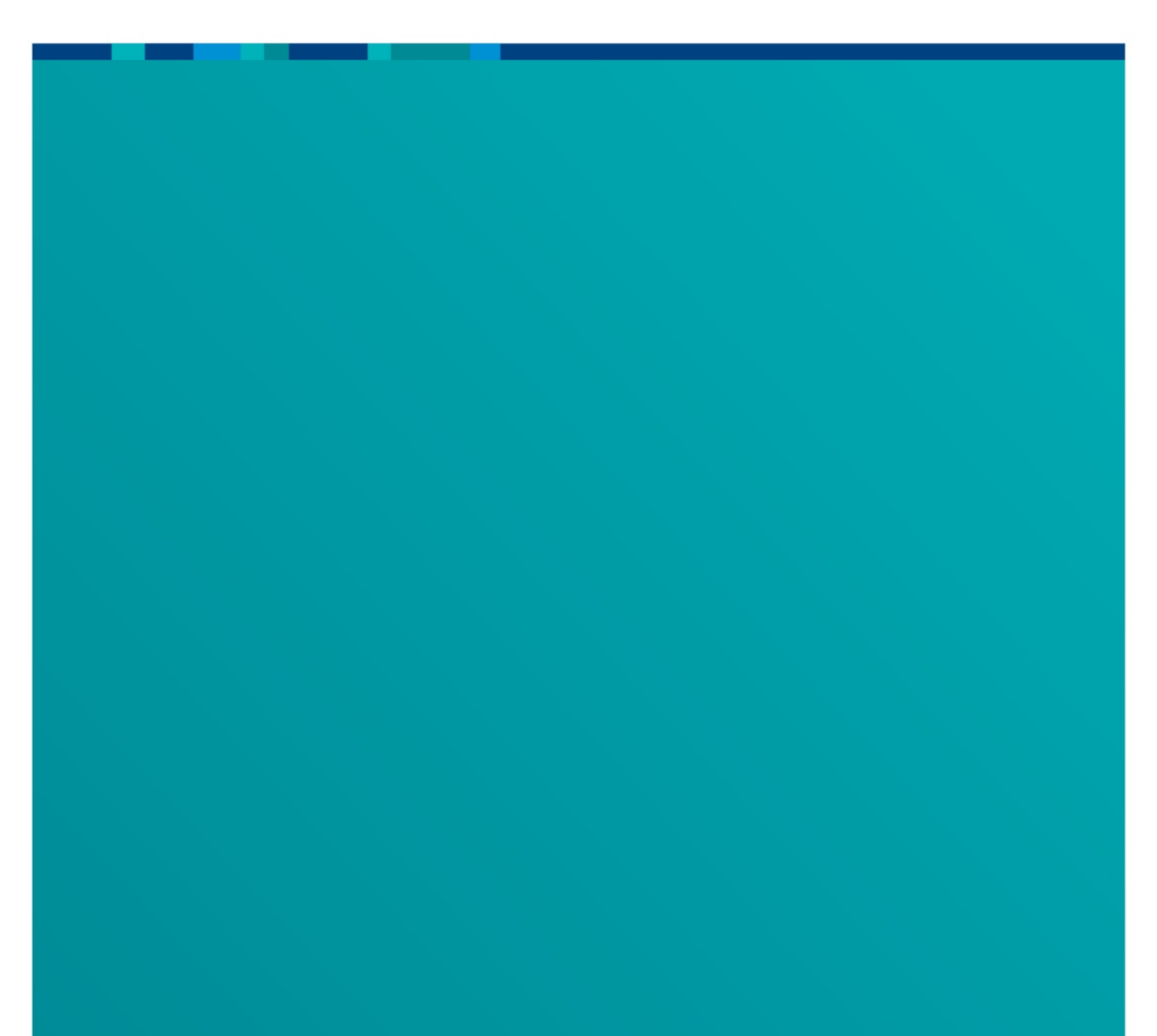

### 1. Purpose

This user guide provides instructions on how to submit PDF forms that are not currently an online form in the PBS Approved Suppliers Portal (the Portal) which are:

- Application to expand/contract a pharmacy (to access this form, please send an email to <a href="mailto:pbsapprovedsuppliers@health.gov.au">pbsapprovedsuppliers@health.gov.au</a>).
- Notification of bank account details for either an approved pharmacist, hospital authority or medical practitioner
- Authority to permit person(s) to enquire and/or sign claim forms on behalf of approved pharmacist(s)
- Notification of change of pharmacy registered business (trading) name
- Application for permission to carry on business as a pharmacist by the legal personal representative of a deceased approved pharmacist
- Application for permission to supply pharmaceutical benefits following bankruptcy or external administration
- Authority to authorise pharmacist(s) to sign claim forms on behalf of section 91/91B permission holder
- Application to carry on business as a pharmacist by a beneficiary of a deceased approved pharmacist
- Application for a hospital authority to prescribe and/or supply pharmaceutical benefits and/or highly specialised drugs
- Authority to authorise pharmacist(s) to sign claim forms on behalf of a hospital authority
- Application for a medical practitioner to supply pharmaceutical benefits

This function also allows for any additional information requested by the Department or ACPA to be uploaded and submitted.

## 2. Upload and submit your document(s)

- *a)* If you are submitting a PDF application, download, complete and save the form you wish to submit.
- b) Access the Portal by using the following URL <u>https://pbsapprovedsuppliers.health.gov.au</u> and sign in. For further details on how to register and access the Portal for the first time, please refer to the PBS Approved Suppliers Portal User Guide pap101 - How to register and sign in.

c) When you sign in to the PBS Approved Suppliers Portal, the Home screen will display. Click the 'Upload Document(s)' tab.

| Home                                | My Dashboard                                                        | Apply for Approval                                                             | Upload Document(s)                               | Surrounding Pharmacy Comments                                                      | Contact Us       | FAQ          |
|-------------------------------------|---------------------------------------------------------------------|--------------------------------------------------------------------------------|--------------------------------------------------|------------------------------------------------------------------------------------|------------------|--------------|
| PBS A                               | pproved S                                                           | Suppliers Por                                                                  | rtal                                             |                                                                                    |                  |              |
| In this<br>Apply f                  | section<br>for Approval<br>nding Pharmacy Com                       | nments                                                                         |                                                  |                                                                                    |                  |              |
| Help<br>The PBS Ap                  | proved Suppliers Por                                                | rtal allows applicants to lo                                                   | dge applications for appro                       | aval to supply pharmaceutical benefits and                                         | update their det | ails online. |
| For further                         | information about ho                                                | ow to use the portal, refer                                                    | to the User Guides.                              |                                                                                    |                  |              |
| Ensure ye<br>If you are<br>APPLICAT | ou complete t<br>e submitting a<br>TION FORM –<br>I <b>Document</b> | the mandatory fi<br>a PDF application<br><i>APPROVAL NUI</i> V<br>t <b>(s)</b> | elds (asterisk ne:<br>form, the correc<br>1BER>. | kt to label).<br>It naming convention is <na< th=""><td>AME OF</td><td></td></na<> | AME OF           |              |
| Use this facility                   | to submit additional docu                                           | uments relating to your applicat                                               | tion and/or submit a completed                   | PFD form and supporting documents.                                                 |                  |              |
| Title *                             |                                                                     |                                                                                |                                                  |                                                                                    |                  |              |

Include the application form title

Reference number

Provide your application reference number (if applicable)

Description

d)

Provide your name and email address, as well as a brief description of the attached documents and any other relevant details.

INEXL

e) Click 'Next'

f) Click 'Add Files'

g)

#### Upload Document(s)

Use this facility to submit additional documents relating to your application and/or submit a completed PFD form and supporting documents.

|                                           |    | Add files |
|-------------------------------------------|----|-----------|
| There are no folders or files to display. |    |           |
|                                           |    |           |
|                                           |    |           |
| Previous Submit                           |    |           |
| Click 'Browse'                            |    |           |
| Add files                                 | ×  |           |
| Choose files Browse No files selected.    | ct |           |
| ✓ Overwrite existing files                |    |           |
| Add files Cancel                          | ר  |           |

h) You may upload multiple files to support your comments however each file must be less than 50MB each. The title of each upload document must be 100 characters or less. To upload multiple files you can hold down the 'CTRL' button and select the files you would like to upload, or you can hold down the 'Shift' key and select multiple files.

| Organize 👻 New fo | lder                                      |                               |                       |             | :==          | •      | ?      |
|-------------------|-------------------------------------------|-------------------------------|-----------------------|-------------|--------------|--------|--------|
| 1                 | Name                                      | Date modified                 | Туре                  | Size        |              |        | ^      |
| 📌 Quick access    | 🔊 pb008-1704en-f (3)                      | 15/11/2018 10:32              | Adobe Acrobat D       | 237 KB      |              |        |        |
| 📃 Desktop 🛛 🖈     | 🔈 pb008-1704en-f                          | 26/04/2018 3:43 PM            | Adobe Acrobat D       | 237 KB      |              |        |        |
| 👆 Downloads  🖈    | 🔈 pb009-1704en-f (1)                      | 21/02/2018 2:38 PM            | Adobe Acrobat D       | 246 KB      |              |        |        |
| 🔮 Documents  🖈    | 🔊 pb009-1704en-f (2)                      | 7/05/2018 10:44 AM            | Adobe Acrobat D       | 246 KB      |              |        |        |
| Pictures 🖈        | 🔈 pb009-1704en-f (3)                      | 23/05/2018 4:04 PM            | Adobe Acrobat D       | 246 KB      |              |        |        |
| 20100027 - New    | 🔊 pb009-1704en-f                          | 24/01/2018 11:38              | Adobe Acrobat D       | 246 KB      |              |        |        |
| 20130327 - NEW    | 🔊 pb009-1809en-f (1)                      | 28/09/2018 9:31 AM            | Adobe Acrobat D       | 263 KB      |              |        |        |
| Pharmacy ~ BEN    | 🔊 pb009-1809en-f (2)                      | 4/10/2018 11:47 AM            | Adobe Acrobat D       | 263 KB      |              |        |        |
| User ~ BENEFITS   | 🔊 pb009-1809en-f (3)                      | 15/11/2018 10:51              | Adobe Acrobat D       | 276 KB      |              |        |        |
| User Guides       | 🔊 pb009-1809en-f                          | 25/09/2018 11:44              | Adobe Acrobat D       | 263 KB      |              |        |        |
| UCDV-C15D1-083    | 🔊 pb048-1505en-f (1)                      | 3/09/2018 4:32 PM             | Adobe Acrobat D       | 91 KB       |              |        | - 64   |
|                   | 🔒 pb048-1505en-f                          | 3/09/2018 4:30 PM             | Adobe Acrobat D       | 91 KB       |              |        |        |
| 💣 Network         | 🔒 pb133-1604en-f                          | 1/05/2018 4:16 PM             | Adobe Acrobat D       | 108 KB      |              |        |        |
| Camera            | 🔊 pb134-1503en3-f (1)                     | 9/11/2018 9:04 AM             | Adobe Acrobat D       | 105 KB      |              |        |        |
| Camera            | 🔒 pb134-1503en3-f                         | 18/04/2018 3:15 PM            | Adobe Acrobat D       | 105 KB      |              |        |        |
| 🔤 Photos 🕠        | <ul> <li>pb178-1604en-f (1)</li> </ul>    | 6/11/2018 10:18 AM            | Adobe Acrobat D       | 92 KB       |              |        | ~      |
| File              | name: pb134-1503en3-f" "pb009-1704en-f (1 | )" "pb009-1704en-f (3)" "pb00 | 9-1704en-f" "pb048-15 | 05en-f' 🗸 🗛 | ll files     |        | $\sim$ |
|                   |                                           |                               |                       |             | <u>O</u> pen | Cancel |        |

### i) Click 'Submit'

j)

#### Upload Document(s)

Use this facility to submit additional documents relating to your application and/or submit a completed PFD form and supporting documents.

|                    |               |                    |                    |                               |            | • Ac | ld files |
|--------------------|---------------|--------------------|--------------------|-------------------------------|------------|------|----------|
| lame 🕇             |               |                    |                    | Modified                      |            |      |          |
| 30 MB - Test 2.doc | CX (30731 KB) |                    |                    | less than a minute ago        |            |      | •        |
|                    |               |                    |                    |                               |            |      |          |
|                    |               |                    |                    |                               |            |      |          |
| Previous           | Submit        |                    |                    |                               |            |      |          |
| submitted          | successfu     | lly, you will se   | e the following    | screen.                       |            |      |          |
| Home N             | My Dashboard  | Apply for Approval | Upload Document(s) | Surrounding Pharmacy Comments | Contact Us | FAQ  |          |
| Home > Upload      | d Document(s) |                    |                    |                               |            |      |          |
| Upload [           | Docume        | nt(s)              |                    |                               |            |      |          |
| ·                  |               | <b>、</b> ,         |                    |                               |            |      |          |
|                    |               |                    |                    |                               |            |      |          |
| Thank you!         |               |                    |                    |                               |            |      |          |